## วิธีซื้อบัตร

- คลิกที่ "ซื้อบัตร" (Buy Tickets)
- 2. เลือกกิจกรรม
- เลือกบัตรและจำนวนบัตรใน "เมนูดรอปดาวน์" (drop down menu) และกด "เพิ่ม" (Add) และคลิก "ดำเนินการต่อ" (Continue) เพื่อไปยังขั้นตอนต่อไป เลือกที่นั่งในงาน (หากคุณซื้อบัตรแบบระบุตัวเลขเท่านั้น) แล้วคลิก "ยอมรับ" (Accept)
- เลือกวิ่ธีการจัดส่งและชำระเงิน เรามีการชำระเงินที่ปลอดภัยและได้รับการเข้ารหัสผ่านคู่ค้าที่ได้รับการรับรอง
- 5. ลงทะเบียนข้อมูลของคุณ (ครั้งแรกที่คุณซื้อบัตรในร้านค้ำทางเว็บนี้เท่านั้น) ตรวจสอบให้แน่ใจว่าได้ป้อนที่อยู่อีเมลที่ถูกต้อง ก่อนหน้าที่จะเลือก ``ล็อกอิน″ (Login)
- ดำเนินการซื้อโดยคลิกที่ "ชำระ" (Pay) เมื่อชำระเงินเสร็จแล้ว คุณสามารถเปิดบัตรของคุณได้โดยตรงที่งาน นอกจากนี้ บัตรและใบเสร็จจะจัดส่งไปยังที่อยู่อีเมลของคุณในรูปแบบเอกสารตามที่ระบุไว้ในการลงทะเบีย น โดยคุณจำเป็นต้องมี Adobe Reader เพื่อใช้เปิดบัตร

หากมีปัญหาหรือคำถามต่างๆ โปรดติดต่อสำนักงานจำหน่ายบัตรทางโทรศัพท์ที่ +46 770 – 220 120

ส่วนลดและรหัสส่งเสริมการขายใดๆ จะระบุอยู่บนหน้าสุดท้ายก่อนการขำระเงิน

ซื้อบัตร